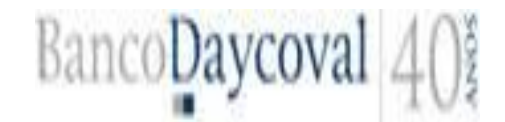

## ROTEIRO OPERACIONAL – SANTA CATARINA – Versão 11/2013

#### 1 CANAIS DE ATENDIMENTO

#### 1.1 CORRESPONDENTE

#### Suporte à Promotora – 0300 115 1234

#### **Assistente Comercial SC:**

Francine Laureano –<u>francine.laureano@bancodaycoval.com.br</u> -(48) 3204-3964;

#### **Gerente Comercial SC**

Fabiano Neto -fabiano.neto@bancodaycoval.com.br-(48) 3204-3963 - 8857-6243;

#### **Gerente Geral**

Fábio Yamaguro -fabio.yamaguro@bancodaycoval.com.br -(11) 99325-6114;

# 1.2 CÉLULAS DAYCOVAL

#### Atividade INSS: (atividadeinss@bancodaycoval.com.br)

- Exclusivo para solicitações de prioridade das propostas de Compra de Dívida e TEP;
- Solicitações de alterações de dados das propostas de **Compra e TEP.**

## Refinanciamento INSS: (refinanciamentoinss@bancodaycoval.com.br)

- Exclusivo para solicitações de prioridade das propostas de Refinanciamento e contrato novo;
- Solicitação de alteração de dados das propostas de Refinanciamento e Margem (NOVO).

#### Cancelamento: (cancelamentoconsignado@bancodaycoval.com.br)

Para solicitação de cancelamento de propostas de Margem, Refinanciamento (INSS).

#### Reserva/Cancelamento Margem (Sites de Averbação on-line): (reserva@bancodaycoval.com.br)

Para solicitação de intenção de compra (Aeronáutica) e cancelamento de intenção de compra (quando não houver proposta digitada).

## Compra Consignado – Público:

- Governos <u>compragoverno@bancodaycoval.com.br</u>
- Prefeitura <u>compraprefeitura@bancodaycoval.com.br</u>
- Forças Armadas <u>compraforcasarmadas@bancdaycoval.com.br</u>
- Demais convênios (Autarquias. Câmara, Senado, Tribunais, Ministérios) compraempregadores@bancodaycoval.com.br

## Liberação – FORÇAS ARMADAS:( forcasarmadasconsignado@bancodaycoval.com.br )

Para processos de Refinanciamento, Reneg e Novo – (Analise, Dúvidas, Alteração de Dados Bancários, Alteração de UF, Prioridade e Demais situações envolvendo exclusivamente Refinanciamento, Reneg e Novo de convênio FORÇAS ARMADAS)

#### Liberação - GOVERNOS : (governosconsignado@bancodaycoval.com.br)

Para processos de Refinanciamento, Reneg e Novo – (Analise, Dúvidas, Alteração de Dados Bancários, Alteração de UF, Prioridade e Demais situações envolvendo exclusivamente Refinanciamento, Reneg e Novo de convênio GOVERNOS)

#### Liberação – PREFEITURAS, AUTARQUIAS, PRIVADOS, CAMARAS E TRIBUNAIS:

(prefeiturasconsignado@bancodaycoval.com.br)

Para processos de Refinanciamento, Reneg e Novo – (Analise, Dúvidas, Alteração de Dados Bancários, Alteração de UF, Prioridade e Demais situações envolvendo exclusivamente Refinanciamento, Reneg e Novo de convênio PREFEITURAS, AUTARQUIAS, PRIVADOS, CAMARAS E TRIBUNAIS)

Suporte Compra – Público: ( suportecompraconsignado@bancodaycoval.com.br )

Monitoramento de margem, liberação do valor líquido para conta do cliente e Demais situações envolvendo exclusivamente processo depois da quitação de Compra de Dívida de convênio público)

Comprovantes : (comprovantescompra@bancodaycoval.com.br)

Para solicitação de Comprovante de quitação.

#### REAPRESENTAR VALORES: (reapresentarvalor@bancodaycoval.com.br)

> Para solicitação de re-envio de TED ou de Ordem de Pagamento (OP) estornados ou devolvidos.

#### CHECAGEM: (checagemconsignado@daycoval.com.br)

Para solicitação de prioridade, enviar informações sobre propostas que se encontram no status de PÓS-VENDA.

PARA DESBLOQUEIO DE SENHAS: (usuariosconsignado@bancodaycoval.com.br)

> Para desbloqueio de senhas dos usuários da WEB.

## 1.3 <u>CLIENTE</u>

- > 0300 111 0500 ou (11) 3372-4480 Central de Serviços.
- 0300 111 2323 ou (11) 3511-1060 Solicitações de Saldo Devedor (Retenção).
- 0800 775 0500 SAC (Exclusivo para Reclamações, Cancelamentos, Sugestões ou Elogios). sacconsignado@daycoval.com.br
- > 0800 775 2005 Atendimento para Deficientes Auditivos via aparelho especial (TDD).
- > 0800 777 2008 Cobrança de Inadimplentes do Consignado.
- 0800 777 0900 Ouvidoria Banco Daycoval.ouvidoria.daycoval@daycoval.com.br

#### 2DISPOSIÇÕES GERAIS

# 2.1 POLÍTICA DE CRÉDITO

## 2.1.1 Limites Operacionais

INSS

- > Até 74 anos 11 meses e 29 dias ao final do contrato, valor máximo liberado**R\$ 250.000,00**.
- > De 75 a79 anos 11 meses e 29 dias ao final do contrato, valor máximo liberado**R\$ 10.000,00.**

## **GOVERNO DE SANTA CATARINA / EXÉRCITO / SIAPE**

- Até 74 anos 11 meses e 29 dias ao final do contrato, valor máximo liberado R\$ 250.000,00, valores superiores a este sob consulta.
- > De 75 a 79 anos 11 meses e 29 dias ao final do contrato, valor máximo liberado**R\$ 50.000,00.**

## AERONÁUTICA/MARINHA

- > 74 anos 11 meses e 29 dias ao final do contrato, valor máximo liberado**R\$ 250.000,00**.
- > De 75 a 79 anos 11 meses e 29 dias ao final do contrato, valor liberado**R\$ 25.000,00.**

# Obs.: As condições mencionadas acima, ficam sujeitas a alterações.

## 2.1.2 Documentação/Formulários necessários pararealizar empréstimo

# KIT BANCO DAYCOVAL CONSIGNADO

- > 01 via da FICHA CADASTRAL SIMPLIFICADA PESSOA FÍSICA;
- > 03 vias da CÉDULA DE CRÉDITO BANCÁRIO (duas vias negociáveis e uma não negociável);
- > 01 via da AUTORIZAÇÃO PARA DESCONTO EM FOLHA (formulário);
- > 01 via da AUTORIZAÇÃO PARA PAGAMENTO DE EMPRÉSTIMO CONSIGNADO;
- > 01 via da AUTORIZAÇÃO PARA DÉBITO EM CONTA CORRENTE;
- Comprovante de residência deverá ser do mês atual ou no máximo 90 dias (conta de luz, gás, telefone, água, IPTU ou verso do contracheque);
- > Cópia do RG (Nos casos de servidores das Forças Armadas é necessário a Carteira Militar);
- Cópia do CPF;
- Último Contracheque;
- Autorização de Desconto/Extrato de Averbação (convênios com averbação on-line);

# 3 CONVÊNIOS DISPONÍVEIS

# 3.1 GOVERNO DO ESTADO DE SANTA CATARINA

## 3.1.1 Público Alvo

 Servidores Ativos, Inativos e Pensionistas do IPREV, de órgãos que possuam rubrica de desconto junto ao sistema de Consignações. Não serão permitidas operações para ACT/CLT e Cargo Comissionado;

## 3.1.2 Prazo para Empréstimo no Convênio

- O servidor poderá contrair empréstimos nos prazos de 36 à 72 meses para operações novas, refinanciamentos e compra de dívida;
- Os contratos de refinanciamento e compra de dívida, por determinação do convênio, só podem ser realizados após o servidor efetuar o pagamento de 30% das parcelas contratadas no financiamento anterior;

## 3.1.3 Cálculo de Margem

A margem consignável no convênio é de 50%, sendo que 10% é destinado para operações de cartão de crédito e 40% para operações de empréstimo consignado.

Cálculo:

- Somar as verbas fixas;
- Deduzir os descontos compulsórios;
- Multiplicar o resultado por 40%;
- Deduzir os descontos facultativos (exceto descontos de cartão);
- > O resultado será a margem consignável.

#### 3.1.4 Emissão de ContraCheque, Dados Cadastrais e DadosFuncionais

No convênio Governo de Santa Catarina é possível acessar o contracheque, dados cadastrais e dados funcionais, através do portal do servidor.

- Acessar o site <u>http://www.portaldoservidor.sc.gov.br/;</u>
- Selecionar o campo que contém a informação que precisa, contracheque, dados cadastrais ou dados funcionais;
- Selecionar o órgão que o servidor é lotado, SED, SES, IPREV, etc... Caso não conste o órgão, clicar na opção "órgãos e entidades que não estão na lista";
- > Informar os dados do cliente e a senha para impressão do documento solicitado;

Obs.: O servidor possui duas senhas de acesso no convênio, uma para informações relacionadas ao contracheque, dados cadastrais, funcionais e outra para consulta de Margem no portal de consignações (Consignum), bem como averbação da margem.

#### 3.1.5 Reservar Margem e Imprimir ADF (Autorização de Desconto em Folha)

É necessário que o servidor esteja de posse da senha do sistema de averbações Consignum.

- Acessar o site <u>www.consignum.com.br</u>;
- > Clicar no campo "Consignatário" em "Serviços On-Line" e selecionar Santa Catarina;
- Selecionar o link Governo de Santa Catarina e inserir o login e senha de acesso fornecido pelo Daycoval; (A senha do Consignum é composta por números e letras)

Ao efetuar os passos acima o sistema abrirá a tela abaixo:

| 🖉 CONSIGNUM - FABIANO NETO -                                                                                                    | Windows Internet Explorer                                                                                       |                                                                          |
|----------------------------------------------------------------------------------------------------|----------------------------------------------------------------------------------------------------|--------------------------------------------------------------------------|
| C C S C S S S S S S S S S S S S S S S S                                                                                                    | com.br/wmc-sc/login/login.faces                                                                                 | 💌 🔒 🚱 🗲 🔀 Live Search                                                    |
| Arquivo Editar Exibir Favoritos F                                                                                                    | Ferramentas Ajuda                                                                                               |                                                                          |
| 🚖 Favoritos 🛛 🚔                                                                                                    |                                                                                                    |                                                                          |
| 88 👻 🏀 Consignatário                                                                                                    | CONSIGNUM - FABIANO ×                                                                                           | 🏠 🔹 🔝 👘 🖃 Página 🗸 Segurança 🗸 Ferramentas 🛛 🍘 🗧 🎽                       |
|                                                                                                    | um                                                                                                    |                                                                          |
| Tela Principal Consultas Pr                                                                                                    | ocessos Relatórios Manutenção                                                                                   | Governo do Estado de Santa Catarina, 💽                                   |
|                                                                                                    | Reserva de Margem                                                                                               |                                                                          |
| Informações ao Usuário:                                                                                                    | Refinanciamento                                                                                                 | ATUALIZAR                                                                |
|                                                                                                    | Compra de Dívida                                                                                                |                                                                          |
|                                                                                                    | Acompanhamento do Processo de Compra                                                                            | IVO                                                                      |
| Data_                                                                                                    | Acompanhamento do Fornecimento de Saldo                                                                         | ormativo                                                                 |
| 06/01/2013 ATENCAO!! Con:                                                                                                    | Listagem de Solicitações ADF'S                                                                                  | e corte do mes : 01 de 2013 -> Data de Corte : 07/01/2013 as 23:59:59    |
| 29/12/2012 Atencao Senhores (<br>atualizacao : 29/12                                                                                                    | Jsuarios, Informamos que se encontram atualiza<br>/2012 01:28:31                                                | das as margens referentes a competencia 12 de 2012. Data da              |
| 28/12/2012 Atencao Senhores U                                                                                                    | Usuarios, Informamos que se encontram disponiv                                                                  | eis os arquivos de retorno, referentes a competencia 12 de 2012. Data da |
| atualizacao : 28/12                                                                                                    | /2012 18:02:16                                                                                                  |                                                                          |
|                                                                                                    | ADVERTÊN                                                                                                    | ICIAS                                                                    |
| Data                                                                                                    | Ad                                                                                                    | vertência                                                                |
| 06/01/2013<br>Sua senha ira expir<br>senha novamente.                                                                                                    | ar em 2 dia(s). Apos a senha expirar voce perder                                                                | a os acessos as rotinas do sistema retornando o mesmo ao trocar sua      |
| 06/01/2013 Nao existem baixas                                                                                                    | a serem realizadas com prazo vencido                                                                            |                                                                          |
| 06/01/2013 Sem Consulta Ativa                                                                                                    |                                                                                                    |                                                                          |
| 06/01/2013                                                                                                    |                                                                                                    |                                                                          |
|                                                                                                    |                                                                                                    |                                                                          |
| Concluído                                                                                                    |                                                                                                    | 🕒 Internet 🦓 🕶 🍕 100% 👻 🛒                                                |
| and the local data was a first state of the local data and the local data and the local d | The second second second second second second second second second second second second second second second se |                                                                          |

- Selecionar a opção "Reserva de Margem" no campo Processos;
- > Digitar a matrícula ou CPF do servidor e pesquisar;
- Clicar sobre o nome do servidor e em seguida informar a senha de averbação;

Seguindo as orientações os dados abaixo estarão disponíveis;

| CONSIGNUM - FABIANO NETO - Windows Internet Explorer                                         |                                                |            |
|----------------------------------------------------------------------------------------------|------------------------------------------------|------------|
| COO • Inttps://sc.consignum.com.br/wmc-sc/pages/processos/reserva_margem/pesquisa_colaborado | r.face 💌 🔒 🚱 😽 🔀 🕼 Eive Search                 | <b>P</b> • |
| Arquivo Editar Exibir Favoritos Ferramentas Ajuda                                            |                                                |            |
| 👷 Favoritos 🛛 🚖                                                                              |                                                |            |
| 🔠 👻 💽 Fabiano Neto - Outlook Web 🧭 CONSIGNUM - FABIANO 🗴                                     | 🏠 🔹 🔝 👘 🖃 🖶 🍷 Página 👻 Segurança 👻 Ferramenta: | 5 • 🕜 • 🎽  |
| 🙈 consignum                                                                                  |                                                | ×          |
| Tela Principal Consultas Processos Relatórios Manutenção                                     | Governo do Estado de Santa Catarina,           |            |
| Reserva de Margem: Escolhendo Modalidade                                                     | Manual CONSIGNUM                               |            |
| Modalidade: EMPRESTIMOS V<br>Evento: 050851 - 0 => EMP V<br>Visualizar Retornar              |                                                |            |
|                                                                                              |                                                |            |
| Concluído                                                                                    | Sinternet 🖓 🕶 🎕                                | 100% -     |
| Iniciar                                                                                      | ) pt 🚺 😰 🕲 🗐 🔾 💷 🕄                             | 20:47      |

Selecionar a opção empréstimos no campo modalidade e evento selecionar o código de desconto, na simulação acima 050851 – "0" => EMP; (o servidor pode ter até 10 operações com uma única instituição, aparecerá do código 050851 – "0" ao "9"), em seguida visualizar;

A seguinte tela será aberta;

| Image: Second signum.com.br/wmc-sc/pages/processes/reserva_margem/escolher_modalidade.faces       Image: Second signum.com.br/wmc-sc/pages/processes/reserva_margem/escolher_modalidade.faces       Image: Second signum.com.br/mc/sc/pages/processes/reserva_margem/escolher_modalidade.faces       Image: Second signum.com.br/mc/sc/pages/pages/pages/pages/pages/pages/pages/pages/pages/pages/pages/pages/pages/pages/pages/pages/pages/pages/pages/pages/pages/pages/pages/pages/pages/pages/pages/pages/pages/pa |  |  |  |  |  |  |  |
|----------------------------------------------------------------------------------------------------|--|--|--|--|--|--|--|
| Arquvo Editar Exibir Favoritos Ferramentas Ajuda                                                                                                    |  |  |  |  |  |  |  |
| P Favoritos   P Favoritos   P Favoritos   P G Fabiano Neto - Outlook Web   P CONSIGNUM - FABIANO ×     P No   P Página * Segurança * Ferramentas * @*     Consignum   Tela Principal Consultas Processos Relatórios Manutenção Governo do Estado de Santa Catarina,                                                                                                    |  |  |  |  |  |  |  |
| Rebiano Neto - Outlook Web CONSIGNUM - FABIANO ×       Image: Consignum       Tela Principal Consultas Processos Relatórios Manutenção       Governo do Estado de Santa Catarina,                                                                                                    |  |  |  |  |  |  |  |
| Tela Principal Consultas Processos Relatórios Manutenção       Governo do Estado de Santa Catarina,       3                                                                                                    |  |  |  |  |  |  |  |
| Tela Principal Consultas Processos Relatórios Manutenção Governo do Estado de Santa Catarina,                                                                                                    |  |  |  |  |  |  |  |
|                                                                                                    |  |  |  |  |  |  |  |
| Reserva de Margem: Visualizando Margem Manual CONSIGNUM                                                                                                    |  |  |  |  |  |  |  |
| Modalidade:     EMPRESTIMOS       Evento:     050851 · 0 => EMP       Colaborador:     JOÃO DASILVA       Matricula:     123456-01-7       Parceiro:     Governo do Estado de Santa Catarina<br>Secretaria de Estado da Sa0Dde - Dt Nasc 01/01/1940 - Cargo/Funcao: ESTATUTARIO ESTATUTARIO - Vinculo: 106 - ESTATUTARIO -       Margem<br>Disponível:     0,00                                                                                                    |  |  |  |  |  |  |  |
| Solicitação         Tipo         Evento         Valor Solicitado<br>(Parcela)         Data da<br>Solicitação         Valor Autorizado<br>(Parcela)         Data da<br>Solicitação         Valor Autorizado<br>(Parcela)         Data da<br>Autorização         Qtde.<br>Parcelas                                                                                                    |  |  |  |  |  |  |  |
| Normal:         050851 1 BANCO<br>DAYCOVAL S.A.         08/01/2013<br>17:27:15         72         0                                                                                                    |  |  |  |  |  |  |  |
| anduída 💽 Internet 💿 - 🛞 100%                                                                                                    |  |  |  |  |  |  |  |

Clicar na opção reserva margem;

Abrirá a tela abaixo para preenchimento dos dados;

| CONSIGNUM - P                                  | FABIANO NETC        | - Windows In     | ternet Explorer          |         |                |          |            |          |       |   |       |          |             |               | _ 6   | ×  |
|------------------------------------------------|---------------------|------------------|--------------------------|---------|----------------|----------|------------|----------|-------|---|-------|----------|-------------|---------------|-------|----|
| 30 - Dh                                        | https://sc.consignu | um.com.br/wmc-sc | /pages/processos/reserva | a_marge | iem/visualiza, | _margem_ | colabora 💌 | <b>A</b> | 🔁 🖛   | × | 🦉 LIN | e Search |             |               | 9.    | -  |
| Arquivo Editar E                               | xibir Favoritos     | Ferramentas      | Ajuda                    |         |                |          |            |          |       |   |       |          |             |               |       |    |
| 🚖 Favoritos 🛛 😪                                |                     |                  |                          |         |                |          |            |          |       |   |       |          |             |               |       |    |
| 88 👻 💽 Fabiano N                               | Neto - Outlook We   | ь 🏀 consig       | SNUM - FABIANO ×         |         |                |          |            | <u>ن</u> | 5     |   | ·     | Página 🔻 | Segurança 🔻 | Ferramentas + | • • • | ** |
| Cálculo:                                       | 0                   |                  |                          |         |                |          |            |          |       |   |       |          |             |               |       | ~  |
| Número de<br>Controle:<br>Valor<br>Solicitado: | 0,00                |                  |                          |         |                |          |            |          |       |   |       |          |             |               |       |    |
| Valor<br>Parcela:                              | 0,00                |                  |                          |         |                |          |            |          |       |   |       |          |             |               |       |    |
| Quantidade<br>de<br>Parcelas:                  |                     |                  |                          |         |                |          |            |          |       |   |       |          |             |               |       |    |
| Mes / Ano<br>de Início:                        | 02/2013             |                  |                          |         |                |          |            |          |       |   |       |          |             |               |       |    |
| CheckBox:                                      | 🔲 Valor do          | IOF consta no    | o valor financiado:      |         |                |          |            |          |       |   |       |          |             |               |       |    |
| Valor Total<br>Extras:                         |                     |                  |                          |         |                |          |            |          |       |   |       |          |             |               |       |    |
| Valor<br>Repasse:                              |                     |                  |                          |         |                |          |            |          |       |   |       |          |             |               |       |    |
| Fator<br>Utilizado:                            |                     |                  |                          |         |                |          |            |          |       |   |       |          |             |               |       |    |
| Comprovante<br>da<br>Autorização:              |                     |                  |                          |         |                |          |            | Pro      | curar | ) |       |          |             |               |       |    |
| Confirmar:                                     | $\checkmark$        |                  |                          |         |                |          |            |          |       |   |       |          |             |               |       | ~  |
| Concluído                                      |                     |                  |                          |         |                |          |            |          |       |   | 😜 In  | iternet  |             | - 10          | 0% -  |    |
| 🏄 Iniciar                                      |                     | NUM - FABIA      | 🛯 🗐 Roteiro Operaciona   |         |                |          |            |          |       |   |       | PT       | 😟 🛤 🌒 🐗     | ) 🕢 =" = 📜 🛄  |       |    |

- Número de Controle digitar "0" (zero);
- Valor Solicitado valor principal do contrato (com encargos);
- Valor de Parcela valor de desconto do novo empréstimo;
- Quantidade de parcelas prazo que o servidor fará o empréstimo;
- > IOF valor IOC;CheckBox não selecionar a opção "Valor de IOF consta no valor financiado";
- Valor Total Extras 0,00
- Valor Repasse –valor líquido para o cliente;

Fator utilizado – coeficiente da tabela + acrescenta dois zeros após último número– Confirmar; Após confirmar irá gerar a ADF (Autorização de Desconto em folha), com os dados preenchidos;

|                            |                    | Autoria     | zação de Desconto            |                     |        |                     |
|----------------------------|--------------------|-------------|------------------------------|---------------------|--------|---------------------|
| Nome                       |                    |             |                              |                     | CPF    |                     |
| Data de Nascimento         | Estado Civil       |             | Doc. de Indeticiade - UF - O | rg. Emissor - Dt Em | issão  |                     |
| Rua, Av., Praça            |                    |             | Número                       | Complemento         |        | Bairro              |
| li - Dados Funcionais      |                    |             |                              |                     |        |                     |
| Matrícula                  |                    |             | Data de Admissão             | Órgăo               |        |                     |
| III - Caractoristicas da C | )<br>peração       |             |                              |                     |        |                     |
| Consignatária              |                    | N° Solicita | ação                         | Responsável         |        | Ranking             |
| BANCO DAYCOVAL S A         |                    |             |                              |                     |        |                     |
| Natureza da Operação       | Data da Operação   |             | CET Cadastrada               | CET Mensal Real     |        | CET Anual Real      |
|                            | Valor da Prestação |             | N° de Prestações             | Data Inicial do Co  | ntrato | Data Final Prevista |
| Código Desconto            | Valor Liberado     |             | Total de Encargos ( CET )    | Valor Total a Ser I | Pago   | 1                   |

AUTORIZAÇÃO DE DESCONTO: Esta Autorização de Desconto constitui parte integrante do CONTRATO DE EMPRESTIMO OU RESERVA DE CARTÃO. A assinatura do SERVIDOR acarreta a imediata assunção dos direitos e obrigações estipulados no referido instrumento e constitui comprovação, neste ato, É possível visualizar a autorização depois de gerada de acordo com os passos a seguir:

- Acessar o campo Consultas;
- Disponibilidade de Margem;
- Digitar CPF ou Matrícula e inserir a senha;
- Identificar a reserva no campo de "Listagem de Solicitações Ativas" selecionar ícone "Imprimir";

#### 3.1.6 Intencionar Compra de Dívida/Acompanhar Processo de Compra

Para realização de operações de compra de dívida no convênio é necessário entrar com uma intenção de compra no sistema Consignum e imprimir um documento chamado "Autorização Para Solicitação do Saldo Devedor" (ASSD), que deve ser assinada pelo cliente para o mesmo autorizar a solicitação das informações referente a seu(s) empréstimo(s) de outras instituições.

Para imprimir o documento é necessário seguir os passos abaixo:

- > Acessar o sistema Cosignum pelo módulo de consignatário;
- Selecionar a opção "Compra de Dívida" no campo Processos;
- > Digitar a matrícula ou CPF do servidor e pesquisar;
- Clicar sobre o nome do servidor e em seguida informar a senha de averbação;

#### A seguinte tela abrirá;

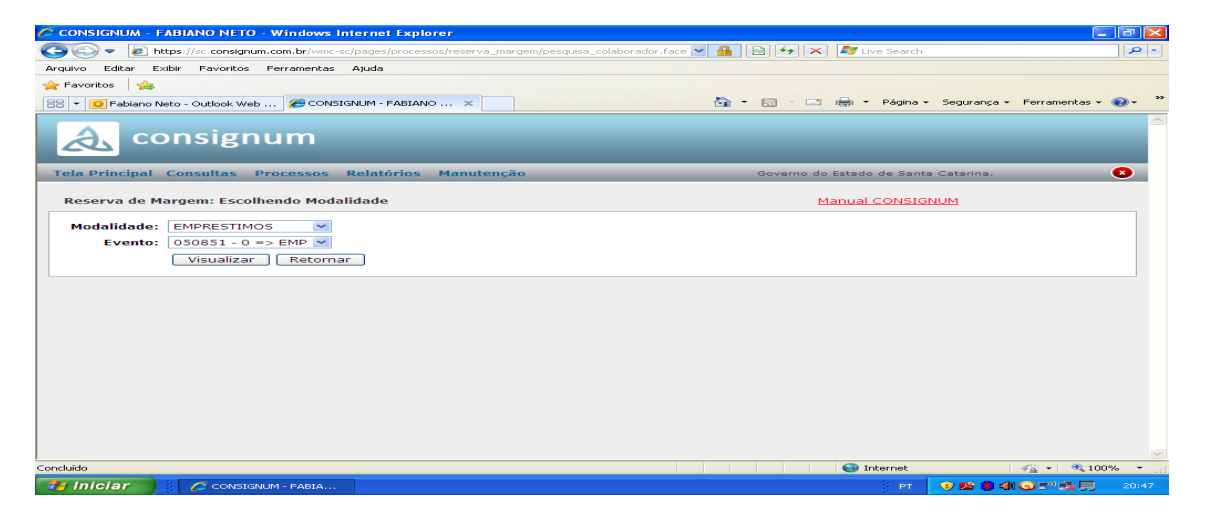

- Selecionar a opção empréstimos no campo modalidade e evento selecionar o código de desconto, na simulação acima 050851 – "0" => EMP; (o servidor pode ter até 10 operações com uma única instituição, aparecerá do código 050851 – "0" ao "9"), em seguida visualizar;
- > Abrirá os contratos aptos a serem comprados; (que possuem 30% de parcelas pagas);
- Clicar na opção Autorização(impressora) para gerar a autorização abaixo;

|                                                                                                    | Autorização para Solici                                                                                                    | itação de Saldo Devedor - V                                                                                                    | alido por 30 dias.                                  |            |
|----------------------------------------------------------------------------------------------------|----------------------------------------------------------------------------------------------------|----------------------------------------------------------------------------------------------------|-----------------------------------------------------|------------|
| ) Identificação de                                                                                                    | colaborador (Servidor Públice)                                                                                                    | and the second second se |                                                     |            |
| IOTR:                                                                                                    |                                                                                                    | Matricula CPF Litt                                                                                                    | gåo                                                 |            |
| a second second s | in Canadala                                                                                                    |                                                                                                    |                                                     |            |
| <ol> <li>Koemtricação e</li> </ol>                                                                                                    | io Convenio                                                                                                    |                                                                                                    |                                                     |            |
| Coverno de Estad                                                                                                    | fo de Santa Catarina                                                                                                    |                                                                                                    |                                                     |            |
| II) Identificação                                                                                                    | do Consignatário/Solicitação Destin                                                                                                    | 10 Solotach                                                                                                    | 50101033.004                                        |            |
| 12232889001757<br>Enderegs                                                                                                    | BANCO DAYCOVAL S.A.                                                                                                    | CORP. LEWIS                                                                                                    | Data da Errostio Dela de Val<br>64/12/2012 03/01/20 | icede<br>1 |
| V) Identificação                                                                                                    | oo Consignatărio/Solicitação Orige                                                                                                    | 85 -                                                                                                    |                                                     |            |
| CNPJ<br>01149953000189                                                                                                    | DANCO BY FINANCEIRA                                                                                                    |                                                                                                    | Interfaces                                          |            |
| Enderego                                                                                                    |                                                                                                    |                                                                                                    | 2                                                   |            |
| Sorickação                                                                                                    | Evento Evento de Desconto                                                                                                    | Tuta de Solotação                                                                                                    |                                                     | 1          |
| Valor Autorizado                                                                                                    | Out Parcelas Valor Rare Aut. Info                                                                                                    | lo do Descorto - Pinal do Descorte - Per                                                                                                    | s. Descontorias                                     |            |
|                                                                                                    |                                                                                                    |                                                                                                    |                                                     |            |
|                                                                                                    |                                                                                                    |                                                                                                    |                                                     |            |
|                                                                                                    |                                                                                                    | Contract of the second second s |                                                     |            |
|                                                                                                    |                                                                                                    | the second second second second second second second second second second second second second second second se                                                                                                    |                                                     |            |
|                                                                                                    |                                                                                                    | CARDO CONTRACTOR                                                                                                    |                                                     |            |
| 1.20                                                                                                    |                                                                                                    |                                                                                                    |                                                     |            |
| Ce                                                                                                    | laboradar(Servidor                                                                                                    |                                                                                                    |                                                     |            |
| co                                                                                                    | laborador(Servidor                                                                                                    |                                                                                                    |                                                     |            |
| Co                                                                                                    | lab oradar(Servidor                                                                                                    |                                                                                                    |                                                     |            |
| 60                                                                                                    | laborador(Servidor                                                                                                    |                                                                                                    |                                                     |            |
| co                                                                                                    | laborador(Servidor                                                                                                    |                                                                                                    |                                                     |            |
| ~                                                                                                    | leboradur(Servider                                                                                                    |                                                                                                    |                                                     |            |
| 600<br>122456                                                                                                    | keboradar(Servider                                                                                                    |                                                                                                    |                                                     |            |
| ↔<br>123456                                                                                                    | keboradar(Servidor<br>ASILVA<br>789-00 / 123456017                                                                                                    |                                                                                                    |                                                     |            |
| ∽<br><sup>4</sup> JOAO DA<br>123456                                                                                                    | keboradur(Servidor<br>A SILVA<br>789-00 / 123456017                                                                                                    |                                                                                                    |                                                     |            |
| ∽<br><sup>2</sup> JOAO DA<br>123456                                                                                                    | keboradar(Servidor<br>ASILVA<br>789-00 / 123456017                                                                                                    |                                                                                                    |                                                     |            |
| ∽<br><sup>4</sup> JOAO D∕<br>123456                                                                                                    | keboradar(Servidor<br>ASILVA<br>789-00 / 123456017                                                                                                    |                                                                                                    |                                                     |            |
| ↔<br><sup>2</sup> JOAO D/<br>123456                                                                                                    | Leborador(Servidor<br>A SILVA<br>789-00 / 123456017                                                                                                    |                                                                                                    |                                                     |            |
| ↔<br><sup>4</sup> JOAO D/<br>123456                                                                                                    | keboradar(Servidor<br>ASILVA<br>789-00 / 123456017                                                                                                    |                                                                                                    |                                                     |            |
| ∞<br><sup>4</sup> JOAO D/<br>123456                                                                                                    | keboradar(Servidor<br>ASILVA<br>789-00 / 123456017                                                                                                    |                                                                                                    |                                                     |            |
| 60<br>123456                                                                                                    | A SILVA<br>789-00 / 123456017                                                                                                    |                                                                                                    |                                                     |            |
| 60<br>- JOAO DJ<br>123456<br>                                                                                                    | teboradur(Servidor<br>A SILVA<br>789-00 / 123456017                                                                                                    |                                                                                                    |                                                     |            |
| 60<br>4 JOAO D/<br>123456                                                                                                    | keboradar(Servidor<br>A SILVA<br>789-00 / 123456017                                                                                                    |                                                                                                    |                                                     |            |
| 60<br>100000<br>123456<br>                                                                                                    | A SILVA<br>789-00 / 123456017                                                                                                    |                                                                                                    |                                                     |            |
| Co<br><sup>4</sup> JOAO DA<br>123456<br>user nor<br>Autorização                                                                                                    | teborador(Servidor<br>A SILVA<br>789-00 / 123456017<br>etable Scientific con Assemblica e cantello<br>e c ChP / legour do consignante to bander<br>e envitida por meio electrónico por: |                                                                                                    |                                                     |            |
| Co<br><sup>1</sup> JOAO D/<br>123456<br>use no<br>Autorização                                                                                                    | emiluda por melo eletrónico por:                                                                                                    |                                                                                                    |                                                     |            |

- Assinar a autorização nos campos destinados ao servidor, ao correspondente (carimbar o documento com a razão social da empresa e CNPJ) eanexar uma cópia de documento do cliente, com foto, no espaço reservado para este fim.
- > Digitalizar ASSD pronta, de acordo com as informações acima;
- Anexar ao sistema, no mesmo campo onde foi selecionada a parcela a ser quitada, entretanto invés de clicar na opção Autorização clicar no campo Solicitação (número).
- Ao confirmar a intenção cairá automaticamente no processo "Compras Aguardando Autorização do Master-Consignatário" que é analisado pela matriz.

Depois de o setor responsável dar andamento na intenção o correspondente deve acompanhar o retorno dos saldos diariamente. É possível visualizar da seguinte forma:

- Clicar na opção "Acompanhamento do Processo de Compra" no campo Processos;
- > Clicar na opção "Compras Aguardando Informação de Saldo"; (saldos ainda não informados)
- Clicar na opção "Compras Com Saldo Devedor Negado"; (saldos negados pela instituição comprada)
- Clicar na opção "Compras Aguardando Pagamento". (saldos informados com os devidos vencimentos)

Os prazos estipulados para fornecimento do saldo e baixa da quitação dos Bancos comprados devem respeitar as seguintes regras;

- Informar o saldo dentro de 5 dias úteis após a intenção;
- Efetuar baixa após 2 dias úteis após quitação;

## 3.2 <u>INSS</u>

## 3.2.1 Público Alvo

| TABELA | DE ESPECIES DE BENEFICIOS (Somente aqueles que podem ser atendidos para | consignação) |
|--------|-------------------------------------------------------------------------|--------------|
| Código | Espécie                                                                 | Utilização   |
| 1      | Pensão por morte do trabalhador rural                                   | Sim          |
| 2      | Pensão por morte por acidente do trabalho do trabalhador rural          | Sim          |
| 4      | Aposentadoria por invalidez do trabalhador rural                        | Sim          |
| 5      | Apos. Por invalidez por acidente do trabalho do trab. Rural             | Sim          |
| 6      | Aposentadoria por invalidez do empregador rural                         | Sim          |
| 7      | Aposentadoria por idade do trabalhador rural                            | Sim          |
| 8      | Aposentadoria por idade do empregador rural                             | Sim          |
| 19     | Pensão de estudante (Lei 7004/82)                                       | Sim          |
| 20     | Pensão por morte de ex-diplomata                                        | Sim          |
| 21     | Pensão por morte previdenciária (LOPS)                                  | Sim          |
| 22     | Pensão por morte estatutária (EPU)                                      | Sim          |
| 23     | Pensão por morte de ex-combatente                                       | Sim          |
| 24     | Pensão especial (atoinstitucional)                                      | Sim          |
| 26     | Pensão especial (Lei 593/48) (EPU)                                      | Sim          |
| 27     | Pensão por morte de serv. Público fed. com dupla aposentadoria          | Sim          |
| 28     | Pensão por morte do Regime Geral (Decreto 20465/31)                     | Sim          |
| 29     | Pensão por morte de ex-combatente marítimo (Lei 1756/52)                | Sim          |
| 32     | Aposentadoria por invalidez previdenciária (LOPS)                       | Sim          |
| 33     | Aposentadoria por invalidez de aeronauta                                | Sim          |
| 34     | Após. por invalidez de ex-combatente marítimo (Lei 1.756/52)            | Sim          |
| 37     | Aposentadoria de extranumerário da União (EPU)                          | Sim          |
| 38     | Aposentadoria da extinta CAPIN (EPU)                                    | Sim          |
| 41     | Aposentadoriaporidade (LOPS)                                            | Sim          |
| 42     | Aposentadoria por tempo de contribuição previdenciária (LOPS)           | Sim          |
| 43     | Aposentadoria por tempo de contribuição de ex-combatente                | Sim          |
| 44     | Aposentadoria por tempo de contribuição de aeronauta                    | Sim          |
| 45     | Aposentadoria por tempo de contribuição de jornalista profissional      | Sim          |
| 46     | Aposentadoria por tempo de contribuição especial                        | Sim          |
| 49     | Aposentadoria por tempo de contribuição ordinária                       | Sim          |
| 51     | Aposentadoria por invalidez (Extinto Plano Básico)                      | Sim          |
| 52     | Aposentadoria por idade (Extinto plano Básico)                          | Sim          |
| 55     | Pensão por morte (Extinto Plano Básico)                                 | Sim          |
| 57     | Após. por tempo de contribuição de prof. (Emenda Const. 18/81)          | Sim          |
| 58     | Aposentadoria excepcional do anistiado (Lei 6683/79) (EPU)              | Sim          |
| 59     | Pensão por morte excepcional do anistiado (Lei 6683/79) (EPU)           | Sim          |
| 72     | Após. por tempo de contrib. deex-comb. marítimo (Lei 1756/52)           | Sim          |
| 78     | Após. Por idade de ex-combatente marítimo (Lei nº 1.756/52)             | Sim          |
| 81     | Aposentadoria por idade compulsória (Ex-SASSE)                          | Sim          |
| 82     | Aposentadoria por tempo de contribuição (Ex-SASSE)                      | Sim          |
|        |                                                                         |              |

Aposentados e Pensionistas do INSS, que possuem benefícios com espécies constantes na tabela de códigos abaixo.

| 83 | Aposentadoria por invalidez (Ex-SASSE)               | Sim |
|----|------------------------------------------------------|-----|
| 84 | Pensão por morte (Ex-SASSE)                          | Sim |
| 85 | Pensão mensal vitalícia do seringueiro (Lei 7986/89) | Sim |
| 92 | Aposentadoria por invalidez por acidente do trabalho | Sim |
| 93 | Pensão por morte por acidente do trabalho            | Sim |

| TABELA | TABELA DE ESPÉCIES DE BENEFÍCIOS (Benefícios não atendidos para a consignação) |            |  |  |  |
|--------|--------------------------------------------------------------------------------|------------|--|--|--|
| Código | Espécie                                                                        | Utilização |  |  |  |
| 3      | Pensão por morte do empregador rural                                           | Não        |  |  |  |
| 10     | Auxílio-doença por acidente do trabalho do trabalhador rural                   | Não        |  |  |  |
| 11     | Renda mensal vitalícia por invalidez do trab. Rural (Lei 6179/74)              | Não        |  |  |  |
| 12     | Renda mensal vitalícia por idade do trab. Rural (Lei 6179/74)                  | Não        |  |  |  |
| 13     | Auxílio-doença do trabalhador rural                                            | Não        |  |  |  |
| 15     | Auxílio-reclusão do trabalhador rural                                          | Não        |  |  |  |
| 25     | Auxílio-reclusão (LOPS)                                                        | Não        |  |  |  |
| 30     | Renda mensal vitalícia por invalidez (Lei 6179/74)                             | Não        |  |  |  |
| 31     | Auxílio-doençaprevidenciário (LOPS)                                            | Não        |  |  |  |
| 36     | Auxílioacidente                                                                | Não        |  |  |  |
| 40     | Renda mensal vitalícia por idade (Lei 6179/74)                                 | Não        |  |  |  |
| 47     | Abono de permanência em serviço 25%                                            | Não        |  |  |  |
| 48     | Abono de permanência em serviço 20%                                            | Não        |  |  |  |
| 50     | Auxílio-doença (extinto plano básico)                                          | Não        |  |  |  |
| 54     | Pensão especial vitalícia (Lei 9793/99) (EPU)                                  | Não        |  |  |  |
| 56     | Pensão mensal vitalícia por síndrome de talidomida (Lei 7070/82)               | Não        |  |  |  |
| 76     | Salário-família estatutário da RFFSA (Lei 956/69) (EPU)                        | Não        |  |  |  |
| 79     | Abono de servidor aposentado pela autarquia empr. (Lei 1756/52)                | Não        |  |  |  |
| 80     | Saláriomaternidade                                                             | Não        |  |  |  |
| 86     | Pensão mensal vitalícia do dep. Do seringueiro (Lei 7986/89)                   | Não        |  |  |  |
| 87     | Amparo Assistencial ao portador de deficiência (LOAS)                          | Não        |  |  |  |
| 88     | Amparo Assistencial ao idoso (LOAS)                                            | Não        |  |  |  |
| 89     | Pensão esp. Aos dep. De vítimas fatais p/ contam. Na hemodiálise (EPU)         | Não        |  |  |  |
| 91     | Auxílio-doença por acidente do trabalho                                        | Não        |  |  |  |
| 94     | Auxílio-doença por acidente do trabalho                                        | Não        |  |  |  |
| 95     | Auxílio-suplementar por acidente do trabalho                                   | Não        |  |  |  |
|        |                                                                                |            |  |  |  |

# 3.2.2 Prazo para Empréstimo no Convênio

Os aposentados e pensionistas poderão contrairempréstimosnos prazos de 12 à 58 meses para operações novas, refinanciamentos e compra de dívida.

#### 3.2.3<u>Cálculo de Margem</u>

A margem consignável para operações de aposentado e pensionistas do INSS é de 30%, sendo que alguns clientes possuem descontos antigos de RMC (Cartão de Crédito) onde a margem do empréstimo reduz para 20% e 10% fica destinado ao cartão;

## Cálculo:

- Pegar o valor da Mensalidade Reajustada; (MR)
- > Deduzir os descontos compulsórios; (ex. IRRF, Pensão Alimentícia);
- Multiplicar por 30% ou 20%; (quando possuir RMC no detalhamento);
- Multiplicar por 99%; (margem segurança);
- > Deduzir os descontos facultativos; (empréstimos e eventuais descontos);
- > O resultado será a margem consignável.

## 3.2.3 Emissão de Detalhamento de Crédito (demonstrativo de pagamento)

O detalhamento de crédito trata-se do demonstrativo de pagamento dos aposentados e pensionistas e pode ser emitido no site da DATAPREV da seguinte forma.

- Acessar o site <u>http://www010.dataprev.gov.br/cws/contexto/hiscre/index.html;</u>
- Inserir o número do benefício, data de nascimento, nome completo, CPF do aposentado ou pensionista e consultar;

# 3.3AERONAUTICA

## 3.3.1 Público Alvo

- Militares Ativos, aposentados ou Pensionistas da Aeronáutica;
- Não poderão efetuar empréstimos, Contratados e Comissionados ou para os militares enquadrados na categoria "ESTAB = NÃO", mesmo com a apresentação de Ofício informando o prazo de seu engajamento.

## 3.3.2 Prazo para Empréstimo no Convênio

 O militares poderão contrair empréstimos nos prazos de 36 à 58 meses para operações novas e refinanciamento; (sujeito a alterações)

## 3.3.3<u>Cálculo de Margem</u>

Margem disponível no sistema de ConsignaçõesAerconsig, utilizando uma margem de segurança de 95%, respeitando o cálculo manual;

ECONSIG https://www.aerconsig.com.br/fab/login/login.jsp?t=20091216131441

Cálculo:

- Observar o salário fixo do militar;
- Deduzir asverbas variáveis;
- Deduzir os descontos compulsórios;
- Multiplicar por 70% (30% nos casos de pensionistas);
- Deduzir os descontos facultativos;
- > O resultado será a margem consignável;

## 3.3.4<u>Compra de Dívida</u>

O convênio possui módulo de compra de dívida através do portal e para que os saldos sejam solicitados é necessário proceder da seguinte forma.

- > Preencher a planilha "reserva de margem" disponibilizado pelo Daycoval;
- > Enviar a planilha preenchida para <u>reserva@bancodaycoval.com.br</u>;
- Setor responsável intencionará a compra no portal e acompanhará o processo abaixo;

- Quatro dias úteis para informação do saldo;
- > Após recebimento, quatro dias úteis para quitar ou desistir da operação;
- > Após quitação, quatro dias úteis para efetuar a baixa da quitação;

#### Obs.: Tanto refinanciamento, quanto compra de dívida o cliente necessita ter 15% de parcelas pagas.

## 3.4EXÉRCITO BRASILEIRO

#### 3.4.1 Público Alvo

Militares do Exército brasileiro, sendo obrigatoriamente "ATIVOS" de carreira (com mais de 10 anos de carreira), Inativos/Reformados (PREC 96) e Pensionistas (PREC 98 - acima de 27 anos).

Observar abaixo as categorias e indicativos permitidos, que podem ser identificados na parte superior direito do contracheque;

- Categoria 1, indicativo 1;
- Categoria 2, indicativo 1;
- Categoria 2, indicativo 2;
- Categoria 6, indicativo 1;
- Categoria 6, indicativo 2.

#### 3.4.2 Prazo para empréstimo no convênio

 O militares poderão contrair empréstimos nos prazos de 36 a 58 meses para operações novas, compras e refinanciamento;(sujeito a alterações);

## 3.4.3<u>Cálculo de Margem</u>

Margem disponível no sistema SEF/CEPEX, utilizando margem de segurança de 90% para os ativos e 95% para Inativos e Pensionistas, respeitando o cálculo manual;

https://ec.sef.eb.mil.br/

#### Cálculo:

- Observar o salário fixo do militar;
- Deduzir as verbas variáveis;
- Deduzir os descontos compulsórios;
- Multiplicar por 30% nos casos de pensionistas e 70% nos casos de ativos e inativos, sendo que o salário líquido deve ser no mínimo 30% do Bruto;
- Deduzir os descontos facultativos;
- O resultado será a margem consignável;

## Obs.: Este convênio não possui módulo de compra via portal.

#### 3.5 MARINHA DO BRASIL

## 3.5.1 Público Alvo

- Militares Ativos, Inativos, Aposentados e Pensionistas;
- Não permitido, militares sem estabilidade comprovada e cabos com menos de 10 anos de serviço; (para confirmar estabilidade deve-se verificar a carteira funcional e deverá aparecer como "indeterminada" no campo: Validade da AMM, no contracheque deve conter no campo proventos AD T SERVICO);
- Não permitido operações para pensionistas com idade inferior a 25 anos;

## 3.5.2 Prazo para empréstimo no convênio

 O militares poderão contrair empréstimos nos prazos de 36 e 48 meses para operações novas, compras e refinanciamento; (sujeito a alterações);

# 3.5.3Cálculo de Margem

Margem disponível no sistema de ConsignaçõesEConsig, utilizando uma margem de segurança de 95%, respeitando o cálculo manual;

E-CONSIG https://econsigmb.papem.mar.mil.br/mb/login/login.jsp?t=20090916165611

## Cálculo:

- Observar o salário fixo do militar;
- Deduzir as verbas variáveis, inclusive verbas com vencimentos como (AD.PROLABORE, GRAT LOC ESP);
- Deduzir os descontos compulsórios;
- Multiplicar por 30% nos casos de pensionistas e 70% nos casos de ativos e inativos, sendo que o salário líquido deve ser no mínimo 30% do Bruto;
- Deduzir os descontos facultativos;
- > O resultado será a margem consignável;

# 3.5.4<u>Compra de Dívida</u>

O convênio possui módulo de compra de dívida através do portal e para que os saldos sejam solicitados é necessário proceder da seguinte forma.

- > Acessar o portal com o login e senha disponibilizados pelo Daycoval;
- Selecionar a opção "Renegociação de Terceiros" no campo "processos";
- Informar a matrícula, CPF e senha do cliente;
- Selecionar a parcela a ser comprada;
- > Lançar a informação referente à nova operação, prazo, parcela e valor do contrato;
- > Confirmar a operação e acompanhar o processo abaixo;
- > Cinco dias úteis para informação do saldo; (A validade do saldo deve ser de seis dias úteis);
- > Após recebimento, três dias úteis para quitar ou desistir da operação;
- > Após quitação, dois dias úteis para efetuar a baixa da quitação;

## Obs.: Tanto refinanciamento, quanto compra de dívida o cliente necessita ter 18 parcelas pagas.

## 3.6 <u>SIAPE</u>

## 3.6.1 Público Alvo

Servidores Federais - Ministérios, Receita Federal, Universidades Federais... (órgãos que compõem o sistema SIAPE), nas condições estáveis, aposentados e pensionistas;

## 3.6.2 Prazo para empréstimo no convênio

 Os servidores poderão contrair empréstimos nos prazos de 24a 58 meses para operações novas, compras (57x) e refinanciamento; (sujeito a alterações);

# 3.6.3Cálculo de Margem

Margem disponível no sistema de Consignações, utilizando uma margem de segurança de 1,00, respeitando o cálculo manual;

#### Cálculo:

- Observar o salário fixo do servidor;
- Deduzir as verbas variáveis;
- Deduzir os descontos compulsórios;
- Multiplicar por 30%;
- Deduzir os descontos facultativos;
- > O resultado será a margem consignável;

#### Obs.: Este convênio não possui módulo de compra via portal.

#### 4. Simulação / Cadastramento de Proposta

Para simulação e cadastro é necessário seguir os passos abaixo.

> Clicar em Cadastro/ Proposta CP Consignado Completa (Novo e Compra) ou Refinanciamento

| 🖉 Banco Daycoval - Windows Internet Explorer                                                         |                                                                                                    |
|----------------------------------------------------------------------------------------------------|----------------------------------------------------------------------------------------------------|
| Attps://consignado.daycoval.com.br/daycovalempr/PRODLL                                               | DYCEMPR.DLL 💌 🔒 🔁 🖓 😽 Live Search                                                                                                    |
| Arquivo Editar Exibir Favoritos Ferramentas Ajuda                                                    |                                                                                                    |
| 👾 Favoritos 🛛 🙀                                                                                      |                                                                                                    |
| ge Banco Daycoval                                                                                    | 🏠 👻 🖂 👘 🙄 🦛 👻 Página - Segurança - Ferramentas - 🕢 - 🌺                                                                                                    |
| BancoDaycoval                                                                                        |                                                                                                    |
|                                                                                                    | Unuárioi NF0006 Vornãoi 12051403 [ Smir ]                                                                                                    |
| Cadastro Esteira Consultas Relatórios Serviços<br>Proposta CP Consignado Completa<br>Refinanciamento | CONSULTAS DISPONÍVEIS:                                                                                                    |
| Banco                                                                                                | Hanual do Bistema Consignado WEB Relatórios<br>Manual do Bistema de Gonsignado<br>Manual para Refinanciamento<br>Manual Anti-Fraude                                                                                                    |
|                                                                                                    | Roteiro Novos usuários                                                                                                    |
|                                                                                                    | Roteiro Novos Usuários Site E-Consig                                                                                                    |
|                                                                                                    | Roteiro Geral - DAYCOVAL                                                                                                    |
| para acessar                                                                                         | CET - Custo Efetivo – Orientações                                                                                                    |
| www.procon.sp.gov.br/BloqueioTelet/                                                                  | Procedimentos para Envio de Contratos Daycoval                                                                                                    |
| ANEPS                                                                                                | Manual Cadastramento (Novas Telas) com CET e Tarifas                                                                                                    |
| Certificação Profissional de                                                                         | SIAPE - Roteiro Operacional Consist                                                                                                    |
| Agente de Correspondentes                                                                            | Política e Manual de Prevenção à Lavagem de Dinheiro                                                                                                    |
| ANELS                                                                                                |                                                                                                    |
|                                                                                                    | INSS - COMUNICADO URGENTE - HISCON - HISTORICO DE CONSIGNAÇÕES                                                                                                    |
| ABBC                                                                                                 | Manual de Procedimentos Malotes com as Promotoras                                                                                                    |
| ASSOCIAÇÃO BRASILEIRA DE BANCOS                                                                      | Treinamento PLD - Prevenção à Lavagem de Dinheiro                                                                                                    |
| Concluído                                                                                            | Onternet     Onternet     Onternet |
| Iniciar                                                                                              | PT ( P) 12 149                                                                                                    |

## Clicar em Convênio

| 🖉 Banco Daycoval - Windows Internet Explorer                               |                                                              |
|----------------------------------------------------------------------------|--------------------------------------------------------------|
| 😋 🚭 💌 🙋 https://consignado.daycoval.com.br/daycovalempr/PRODLL_DYCEMPR.DLL | 💌 🔒 🔛 🖘 🗶 🌌 Live Search 🖉 🖉                                  |
| Arquivo Editar Exibir Favoritos Ferramentas Ajuda                          |                                                              |
| 🚖 Favoritos 🛛 🚔                                                            |                                                              |
| Se Banco Daycoval                                                          | 🏠 👻 🔝 🗉 🖶 👻 Página 🗸 Segurança 🗸 Ferramentas 🕶 🚱 🛩 🌺         |
| BancoDaycoval                                                              |                                                              |
|                                                                            | Usuário: NF0006 Versão: 12051403 [ Sair ]                    |
| Proposta CP Consignado C                                                   | ompleta                                                      |
| Módulo1* Convênio* Descrição FILIAL*                                       |                                                              |
| GERENTE* PROMOTORA*                                                        |                                                              |
| EMPREGADOR* ORGAO*                                                         |                                                              |
| SUPERVISOR                                                                 |                                                              |
| Nomei CPF*                                                                 |                                                              |
| Matricula® Matricula Instituidor                                           |                                                              |
| Cod. do Beneficio Dt. Nasc.i (dd/mm/aaaa) Renda Desc.Norma                 | Verbas Variáveis Parc. Out Renda Líguida<br>0 0,00 0,00 0,00 |
| (*) Campos Obrigatórios<br>Confirmar Voltar                                |                                                              |
|                                                                            | _                                                            |
|                                                                            |                                                              |
| Concluído                                                                  | 😜 Internet 🦓 👻 🔍 100% 👻 ,                                    |
| A Inician Developeration                                                   | 15 PT 🖉 PU) DS 🖬 🖓 🖓 19-54                                   |

Clicar em Descrição e Pesquisar por: %Nome do Convênio (EX.: %GOV. STA).

Desta formaé possível localizar os códigos para digitação de todos os convênios.

| 🌈 Banco Daycoval - Windows I          | nternet Explore    | ar -                        |                       |       |        |                    |                               |
|---------------------------------------|--------------------|-----------------------------|-----------------------|-------|--------|--------------------|-------------------------------|
| C C - ktps://consignad                | o.daycoval.com.br/ | daycovalempr/PRODLL_DYCEMPR |                       | ~ 🔒   | 8 +, > | <                  | - 2                           |
| Arquivo Editar Exibir Favoritos       | Ferramentas        | Ajuda                       |                       |       |        |                    |                               |
| 👾 Favoritos 🛛 🐅                       |                    |                             |                       |       |        |                    |                               |
| 💋 Banco Daycoval                      |                    |                             |                       | - 🔂 - |        | 1 i 🖶 👻 Página 👻 1 | Segurança 👻 Ferramentas 👻 🚱 👻 |
| BancoDa                               | ycov               | al                          |                       |       |        |                    |                               |
|                                       |                    |                             |                       |       |        | Usuário: NFC       | 006 Versão: 12051403 [Sair]   |
|                                       |                    |                             |                       |       |        |                    |                               |
|                                       |                    |                             | Localizar             |       |        |                    |                               |
| _                                     |                    |                             |                       |       |        |                    | -                             |
| · · · · · · · · · · · · · · · · · · · | Chave de Pesqui    |                             |                       |       |        |                    |                               |
|                                       | O Código O De      | iscrição                    |                       |       |        |                    |                               |
|                                       | peri %dd           | DV. STA                     |                       |       |        | Pesquisar          |                               |
|                                       | Código             | Descrição                   |                       |       |        | -                  |                               |
|                                       | 020356             | COMPRA - GOV. STA CA        | TARINA 1              |       |        |                    |                               |
|                                       | 044356             | COMPRA - GOV. STA CA        | TARINA 1 EXCECAO      |       |        |                    |                               |
|                                       | 203561             | COMPRA - GOV. STA CA        | TARINA 2              |       |        |                    |                               |
|                                       | 203564             | COMPRA - GOV. STA CA        | TARINA 3              |       |        |                    |                               |
|                                       |                    |                             | Voltar                |       |        | Anterior Próximo   |                               |
|                                       |                    |                             |                       |       |        |                    |                               |
|                                       |                    |                             |                       |       |        |                    |                               |
|                                       |                    |                             |                       |       |        |                    |                               |
|                                       |                    |                             |                       |       |        |                    |                               |
|                                       |                    |                             |                       |       |        |                    |                               |
| Concluído                             |                    |                             |                       |       |        | 😌 Internet         | ୶ + 🔍 100% +                  |
| 🛃 Iniciar 🔰 🚺 🏉 Banco I               | Daycoval - Win     | 🗀 Manuais                   | Roteiro Operacional S |       |        |                    | 🗄 PT 🔿 🕿 🧰 📵 🕢 🧶 13101.       |

Após selecionar o convênio, digitar os dados do cliente e clicar em confirmar. Abrirá a tela abaixo para que sejam cadastrados os dados da proposta.

| 🖉 Banco Daycoval - Windows Internet Explorer                                                                                                    |                                              |  |  |  |  |  |  |  |
|----------------------------------------------------------------------------------------------------|----------------------------------------------|--|--|--|--|--|--|--|
| 😋 🐑 💌 🔊 https://consignado.daycoval.com.br/daycovalempr/PRODLL_DVCEMPR.DLL 🔍 🔒 🔛 🚱                                                                                                    | 🗙 🌌 Live Search 🖉 🖓                          |  |  |  |  |  |  |  |
| Arquivo Editar Exibir Favoritos Ferramentas Ajuda                                                                                                    |                                              |  |  |  |  |  |  |  |
| 🙅 Favoritos 🛛 🚔                                                                                                    |                                              |  |  |  |  |  |  |  |
| Sence Davcoval                                                                                                    | 🖃 📾 🔻 Página 🖌 Segurança 🖌 Ferramentas 🕇 🚱 👻 |  |  |  |  |  |  |  |
|                                                                                                    |                                              |  |  |  |  |  |  |  |
| Proposta                                                                                                    |                                              |  |  |  |  |  |  |  |
| Convénio:         Renda*         Dt. Nesc.: (dd/mm/seas)*         Desc.Norma         Verbes Variáveis         Parc. Out           020336         5.000,00         30/05/1983         0.00         0.00         0.00         0.00 | Renda Líquida<br>5.000,00                    |  |  |  |  |  |  |  |
| Condições do Empréstimo                                                                                                    |                                              |  |  |  |  |  |  |  |
| Beneficiário 1:* Lib1* Valor Liberado 1: Dados da O<br>8 - Cliente V 224 LIB CLIENTE AGENDADA 0,00 Vir.Bruto                                                                                                    | peração Valor<br>35.500,00                   |  |  |  |  |  |  |  |
| Beneficiário 2: Lib2 Valor Liberado 2: VI. Principal<br>9 - Terceiros V 212 LIB CARTA QUITACAO 0,00 VI. Parcela<br>0,00 VI. Parcela                                                                                              | 17.178,57<br>500,00<br>071                   |  |  |  |  |  |  |  |
| X - Não liberar V 212 LIB CARTA QUITACAO 0.00 Taxa CET (a.a                                                                                                    | a) 33,06<br>arifas Fin. Valor                |  |  |  |  |  |  |  |
| Beneficiário 4: Lib4 Valor Liberado 4:<br>X - Não liberar V 212 LIB CARTA QUITACAO 0,00 VI. COME                                                                                                    | X 285,54                                     |  |  |  |  |  |  |  |
| Beneficiário 5: LIBS Valor Liberado 5:<br>X - Não liberar V 212 LIB CARTA QUITACAO 0,00                                                                                                    | DE CADASTRO X 0,00                           |  |  |  |  |  |  |  |
| Dados para Simulação Liberado                                                                                                    | 16.893,03                                    |  |  |  |  |  |  |  |
| Dt. Lib.1* 10 Vencimento **Valor Inform<br>07/01/2013 10/02/2013 ▼                                                                                                    | r conforme condição                          |  |  |  |  |  |  |  |
| Vir, Solic.1         Qtde.Parc.         Vir Parc.1         Taxai         Vir. Max Parc.         Vir. Max Solic.           0.00         71         500.00         2.3440         5.000,00         174.434,83                      |                                              |  |  |  |  |  |  |  |
| Condição Escolhida                                                                                                    |                                              |  |  |  |  |  |  |  |
| QTD         PARC         LIQ         IOF         TAXA         TAXA         CET           Calcular         071         500,00         16.893,03         285,54         2,3400         33,06         🛩                             |                                              |  |  |  |  |  |  |  |
| Liberação de Crédito                                                                                                    |                                              |  |  |  |  |  |  |  |
| Concluído                                                                                                    | 😜 Internet 🦓 👻 🔍 100% 👻 🤢                    |  |  |  |  |  |  |  |
| 🛃 Iniciar 🛛 👔 🤌 Banco Daycoval - Win 🗁 Manuais 🛛 🔯 Roteiro Operacional S                                                                                                    | PT < 🛒 🛢 🗿 13:37                             |  |  |  |  |  |  |  |

## Preenchimentodos dados "CONDIÇÕES DE EMPRÉSTIMO E LIBERAÇÃO DE CRÉDITO"

- Ocampo Beneficiário 1, Lib1, Valor Liberado 1, refere-se ao cliente. Os Beneficiários2 ao 5, é utilizado para as operações de compra de dívida, sendo que deve ser selecionado a opção terceiros e a opção LIB deve ser preenchido de acordo com a forma de pagamento do saldo.
- Para simular os valores é necessário preencher a quantidade de parcelas e optar por simular com o valor de parcela ou valor solicitado.
- Incluir dados cadastrais do cliente e confirmar a operação. A proposta estará incluída e será necessário anexar alguns documentos no sistema.

# Códigos de Liberação

- > 200 LIB. TED Liberação via conta corrente ou poupança;
- 207 LIB. OP ITAÚ (341) Liberação via OP, exclusivo INSS, digitar agência "universal" 1248-0;
- > 208- LIB OP SANTANDER 033 e no campo AGÊNCIA sempre cadastrar o numero 3689-0;
- ➢ 322 LIB SRT39 − COMPRA BB SIAPE e INSS.
- 211 LIB. BOLETO Quitações via Boleto;
- > 212 LIB. CARTA QUITAÇÃO Quitações via STR;
- > 224 LIB. TED CLIENTE AGENDADA Valor retido até a averbação da parcela comprada;

- 242 LIB. PROMO DP Compra com recurso próprio p/ reembolso em D+1;
- > 302 TED AGENDADA Compra com recurso próprio, reembolso após averbação.

#### Documentação necessária para análise

- Formulário Ficha Cadastral, assinada pelo cliente;
- RG e CPF;
- Comprovante de Residência; (no convênio Governo SC é válido os Dados cadastrais)
- Último ContraCheque; (Governo SC, imprimir o contracheque da internet após virada da folha)
- Dados Funcionais (Exclusivo Governo SC)
- Formulário Autorização Para Pagamento de Empréstimo Consignado, assinado pelo cliente; (nos casos de compra de dívida);

#### Acompanhar proposta no sistema;

Na tela principal do sistema clicar na opção Esteira, Aprovação/Consulta e abrirá a seguinte tela.

| Banco Daycoval - Windows Internet Explorer                                                                                                    |      |
|----------------------------------------------------------------------------------------------------|------|
| 🔆 🕑 💌 🔊 https://consignado.daycoval.com.br/daycovalempr/PRODLL_OYCEMPR.DLL 🔽 🔒 🔛 🚱 🔀 🔀 🖓 🖉 Live Search 👘                                                                                                    |      |
| Arquivo Editar Exibir Favoritos Ferramentas Ajuda                                                                                                    |      |
| 🖕 Favoritos 🛛 🖕                                                                                                    |      |
| 🍘 Banco Daycoval                                                                                                    | • "  |
| BancoDaycoval                                                                                                    |      |
| Usuário: NF0006 - Versão: 12051403 ( Sair                                                                                                    |      |
| Aprovação / Consulta                                                                                                    |      |
| Eltro Próxima Disponível Localizar                                                                                                    |      |
| Tests BaseData Atv.Hora         Dt.Cad Produto         EMPREGADOR Sit.         Atividade         Usuário           VILSON HENN         07/01         05/01         11:23         RPN - INSS ATIVIDADE 005006         AND ANALISE CHECK-LIST |      |
| IERTINA PINHEIRO 07/01 05/01 11:19 07/01 11:14 INSS AUMENTO 005021 AND AGUARDANDO INSS                                                                                                    |      |
|                                                                                                    |      |
| (1) Erro ao executar atividade. Consultar observação. Anterior Próximo                                                                                                    |      |
| Atualizar Voltar                                                                                                    |      |
|                                                                                                    |      |
|                                                                                                    |      |
|                                                                                                    | -    |
| ancluido                                                                                                    | •    |
| 🐉 Inician 🔰 🖉 Banco Daycoval - Win 😨 Roteiro Operacional S                                                                                                    | 4:40 |

Para consultar uma proposta específica, basta clicar na opção localizar, informar os dados necessários e pesquisar.

#### Fases da Proposta

- > AND DIGITALIZAÇÃO DE DOC Digitalização de documentos pela promotora;
- AND ANALISE CHECK-LIST Análise de documentação;
- PND PEND. DIG. PROMOTORA Pendência de documentação;
- > AND RE-ANALISE CHECK-LIST Reanalise de documentação;
- > AND CHECK-LIST AVERBAÇÃO Análise da proposta (Novo e Refinanciamento);
- > AND ANALISE COMPRA Análise da proposta (Compra);
- AND PÓS-VENDA Checagem de dados e valores com o cliente;
- AND AGUARDANDO INSS Aguardando retorno da DATAPREV (exclusivo INSS);
- INT Proposta integrada no sistema e encaminhada para pagamento (exceto compra, nesta fase integrada quer dizer que a dívida foi paga);

#### Acompanhar liberação de troco ao cliente em operações de compra de dívida

Quando digitamos a proposta e quitamos a dívida referenteà compra no campo "dados da liberação" ovalor referente ao troco do cliente fica como LIB. CLIENTE AGENDADA e com data para**02/02/2079.** 

Para visualizar esta tela basta entrar na esteira, clicar no número da operação e abrirá a planilha de proposta.

| DADOS DA LIBERA         | ÇÃO  |                       |                        |            |       |      |             |           |           |
|-------------------------|------|-----------------------|------------------------|------------|-------|------|-------------|-----------|-----------|
| Lib. de Crédito         | Bnf. | Favorecido            | CPF/CNPJ               | Dt.Lib.    | Comp. | Bco. | Agência C/C | Valor     | Tp. Conta |
| LIB<br>REFINANCIAMENTO  | 9    | BANCO<br>DAYCOVAL S/A | 62.232.889/0001-<br>90 | 16/03/2010 |       |      |             | 2.951,97  |           |
| LIB CLIENTE<br>AGENDADA | 8    | IARA NUNES DA         | <                      | 02/02/2079 | 452   | 001  | 2902-0      | 2.286,77  | C/C Ind   |
| LIB BOLETO              | 9    | POUPEX                | 62.232.889/0001-<br>90 | 16/03/2010 |       |      |             | 8.110,98  |           |
| LIB BOLETO              | 9    | BANCO BMC             | 62 232 889/0001-<br>90 | 16/03/2010 |       |      |             | 17.067,05 |           |

Após liberara margem nós iremos efetuar o pagamento ao cliente, e essa data vai mudar automaticamente para a data de libertação do crédito.

| f. Favorecido         | CPF/CNPJ                                                                    | Dt.Lib.                                                                                                    | Comp.                                                                                                    | Bco.                                                                                                    | Agência C/C                                                                                                    | Valor                                                                                                    | Tp. Conta                                                                                                    |
|-----------------------|-----------------------------------------------------------------------------|----------------------------------------------------------------------------------------------------|----------------------------------------------------------------------------------------------------|----------------------------------------------------------------------------------------------------|----------------------------------------------------------------------------------------------------|----------------------------------------------------------------------------------------------------|----------------------------------------------------------------------------------------------------|
| BANCO<br>DAYCOVAL S/A | 62.232.889/0001-<br>90                                                      | 16/03/2010                                                                                                    |                                                                                                    |                                                                                                    |                                                                                                    | 2.951,97                                                                                                    |                                                                                                    |
| IARA NUNES DA         | C                                                                           | 18/03/2010                                                                                                    | 452                                                                                                    | 001                                                                                                    | 2902-0                                                                                                    | 2.286,77                                                                                                    | C/C Ind                                                                                                    |
| POUPEX                | 62.232.889/0001-<br>90                                                      | 16/03/2010                                                                                                    |                                                                                                    |                                                                                                    |                                                                                                    | 8.110,98                                                                                                    |                                                                                                    |
| BANCO BMC             | 62:232.889/0001-<br>90                                                      | 16/03/2010                                                                                                    |                                                                                                    |                                                                                                    |                                                                                                    | 17.067,05                                                                                                    |                                                                                                    |
|                       | Favorecido<br>BANCO<br>DAYCOVAL S/A<br>IARA NUNES DA<br>POUPEX<br>BANCO BMC | Favorecido         CPF/CNPJ           BANCO         62.232.889/0001-           DAYCOVAL S/A         90           IARA NUNES DA         (           POUPEX         62.232.889/0001-           BANCO BMC         62.232.889/0001-           90         90 | Favorecido         CPF/CNPJ         Dt.Lib.           BANCO         62.232.889/0001-         16/03/2010           DAYCOVAL S/A         90         18/03/2010           IARA NUNES DA         18/03/2010         18/03/2010           POUPEX         62.232.889/0001-         16/03/2010           BANCO BMC         90         16/03/2010 | Favorecido         CPF/CNPJ         Dt.Lib.         Comp.           BANCO<br>DAYCOVAL S/A<br>IARA NUNES DA         62.232.889/0001-<br>90         16/03/2010         16/03/2010           POUPEX         62.232.889/0001-<br>90         16/03/2010         452           POUPEX         62.232.889/0001-<br>90         16/03/2010         452           BANCO BMC         90         16/03/2010         16/03/2010 | Favorecido         CPF/CNPJ         Dt.Lib.         Comp.         Bco.           BANCO<br>DAYCOVAL S/A<br>IARA NUNES DA         62.232.889/0001-<br>16/03/2010         16/03/2010         16/03/2010         001           POUPEX         62.232.889/0001-<br>90         16/03/2010         62.232.889/0001-<br>16/03/2010         001           BANCO BMC         90         62.232.889/0001-<br>90         16/03/2010         001 | Favorecido         CPF/CNPJ         Dt.Lib.         Comp.         Bco.         Agência         C/C           BANCO         62.232.889/0001-         16/03/2010         16/03/2010         16/03/2010         16/03/2010         16/03/2010         16/03/2010         16/03/2010         16/03/2010         16/03/2010         16/03/2010         16/03/2010         16/03/2010         16/03/2010         16/03/2010         16/03/2010         16/03/2010         16/03/2010         16/03/2010         16/03/2010         16/03/2010         16/03/2010         16/03/2010         16/03/2010         16/03/2010         16/03/2010         16/03/2010         16/03/2010         16/03/2010         16/03/2010         16/03/2010         16/03/2010         16/03/2010         16/03/2010         16/03/2010         16/03/2010         16/03/2010         16/03/2010         16/03/2010         16/03/2010         16/03/2010         16/03/2010         16/03/2010         16/03/2010         16/03/2010         16/03/2010         16/03/2010         16/03/2010         16/03/2010         16/03/2010         16/03/2010         16/03/2010         16/03/2010         16/03/2010         16/03/2010         16/03/2010         16/03/2010         16/03/2010         16/03/2010         16/03/2010         16/03/2010         16/03/2010         16/03/2010         16/03/2010         16/03/2010 <td>Favorecido         CPF/CNPJ         Dt.Lib.         Comp.         Bco.         Agência         C/C         Valor           BANCO         62.232.889/0001-         16/03/2010         2.951.97         2.951.97         2.951.97           IARA NUNES DA         18/03/2010         452         001         2902-0         2.286.77           POUPEX         62.232.889/0001-         16/03/2010         8.110.98         8.110.98           BANCO BMC         90         16/03/2010         17.067.05         90</td> | Favorecido         CPF/CNPJ         Dt.Lib.         Comp.         Bco.         Agência         C/C         Valor           BANCO         62.232.889/0001-         16/03/2010         2.951.97         2.951.97         2.951.97           IARA NUNES DA         18/03/2010         452         001         2902-0         2.286.77           POUPEX         62.232.889/0001-         16/03/2010         8.110.98         8.110.98           BANCO BMC         90         16/03/2010         17.067.05         90 |